# Ingram Micro Website Guía de referencia rápida

Instrucciones paso a paso para utilizar las características nuevas del sitio web

Chile Version 1.0

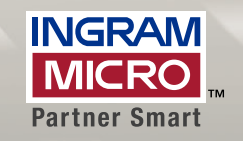

## Administración de credenciales

## Inicio de sesión

#### Steps:

 Inicie su sesión con el mismo usuario y password que usaba en la versión anterior del sitio de Ingram Micro.

| BIENVENIDO                                     |
|------------------------------------------------|
| Para acceder a su cuenta, inicie sesión abajo. |
| Nombre de usuario (correo electrónico)         |
| i                                              |
| Contraseña                                     |
| Iniciar sesión ¿Olvidó la contraseña?          |
| CONVERTIRSE EN                                 |
| DISTRIBUIDOR                                   |

## ¿Olvidó su contraseña?

#### Pasos:

- 1. Ir a la página de inicio de Ingram Micro > Hacer clic en ¿Olvidó la contraseña?
- Introducir el nombre de usuario y la dirección de correo electrónico ya registrada en la cuenta > Hacer clic en Aceptar
- 3. Recibirá inmediatamente una notificación por correo electrónico junto con una contraseña temporal
- 4. Iniciar sesión en el sitio > Actualizar contraseña

| Inicio > ¿Olvidó la contraseña?                                                                                                    |  |
|----------------------------------------------------------------------------------------------------|--|
| ¿Olvidó la contraseña?                                                                                                    |  |
| Complete los formularios de abajo para obtener su contraseña. Si no recuerda la respuesta a la pregunta de<br>seguridad, póngase en contacto con el administrador de su cuenta. |  |
| Nombre de usuario                                                                                                    |  |
| Dirección de correo electrónico                                                                                                    |  |
| Obtener mi contraseña                                                                                                    |  |
|                                                                                                    |  |

## **Buscar**

## Búsqueda de productos

#### Pasos:

- 1. Digite la(s) palabra(s) clave, Número de Parte o SKU en el campo de búsqueda
- 2. Hacer clic en Ir

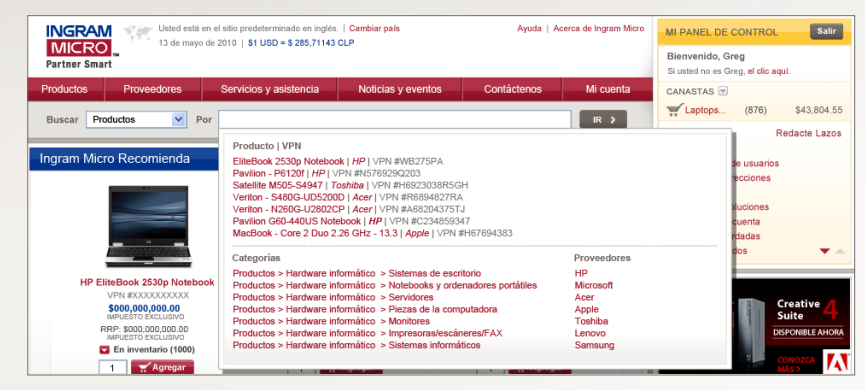

## **Explorar**

#### Tiene dos opciones:

1. Mover el cursor sobre Productos > Pasar el cursor por la categoría favorita >

Subcategoría > Proveedor > Hacer clic para ver los resultados

2. Mover el cursor sobre Proveedores > Explorar en orden alfabético >

#### Hacer clic para ver los resultados

| Productos Proveedores    | Servicios y asistencia Noticias y         | eventos    | Contáctenos       | Mi cuenta         |
|--------------------------|-------------------------------------------|------------|-------------------|-------------------|
| Categorías               | Subcategorías                             | Provee     | Ver todo<br>dores | os los proveedore |
| Componentes >            | Software de comunicaciones                | Nombre     | del proveedor 1   |                   |
| Sistemas informáticos )  | Software de acceso a host >               | Nombre     | del proveedor 2   |                   |
| Servicios de marketing 🕨 | Señalización y edición de imágenes digita | les Nombre | del proveedor 3   |                   |
| Conexión de redes 🕨      | Software >                                | Nombre     | del proveedor 4   |                   |
| Periféricos )            | Software de finanzas >                    | Nombre     | del proveedor 5   |                   |
| Servicios >              | Software de almacenamiento >              | Nombre     | del proveedor 6   |                   |
| Software 🕨               | Software de ofimática >                   | Nombre     | del proveedor 7   |                   |
| Imacenamiento >          | Software de sistemas operativos >         | Nombre     | del proveedor 8   |                   |
| luguetes y juegos 🕨      | Software para desarrolladores >           |            |                   |                   |
|                          | Software de referencia >                  |            |                   |                   |
|                          | Software educativo >                      |            |                   |                   |
|                          | Juegos de video 🕨                         |            |                   |                   |
|                          | Software de seguridad >                   |            |                   |                   |
|                          | Software de gestión IT )                  |            |                   |                   |
|                          | Software de aplicación >                  |            |                   |                   |
|                          | Software de interés personal >            |            |                   |                   |
|                          | Software de gestión de datos              |            |                   |                   |

## Restringir resultados de búsqueda

Tiene tres opciones:

#### Selección única

1. Buscar o Explorar > Hacer clic para buscar parámetros

#### Selección múltiple

1. Buscar o Explorar > Activar las casillas de verificación de varios parámetros > Ir Menú desplegable

1. Hacer clic en la flecha para ampliar el menú > Seleccionar parámetro

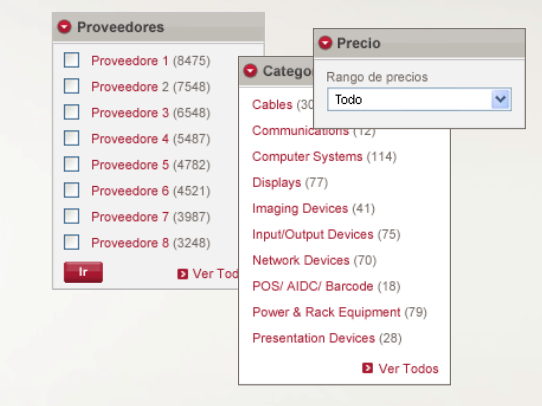

## Comparación de productos

#### Pasos:

- 1. Buscar Productos > Hacer clic en las casillas de verificación de
- productos (hasta cuatro)
- 2. Hacer clic en Comparar > Seleccionar opciones de visualización de pantalla >
  - Seleccionar Lista o Imágenes
- Seleccionar Correo electrónico y/o Imprimir, si se desea
- Hacer clic en Agregar a la canasta para comprar > Hacer clic en Deshacer comparación para borrar la lista

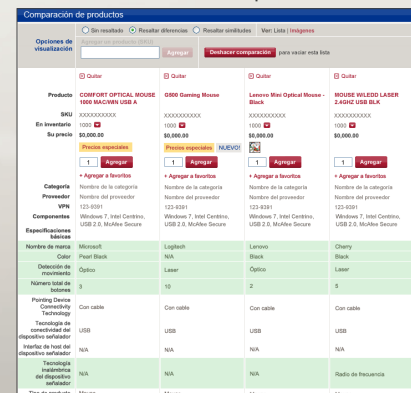

## Canastas/comprar

### Agregar artículo a la canasta Pasos:

- 1. Ingresar cantidad
- 2. Hacer clic en Agregar

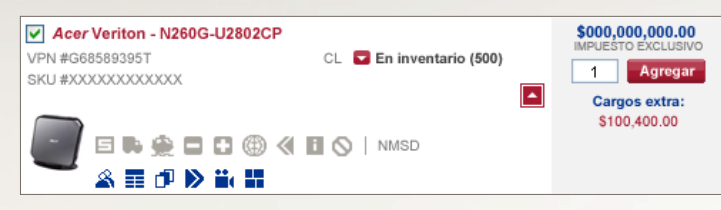

### Eliminar canasta

#### Tiene dos opciones:

- Ir al panel de control > Seleccionar el menú desplegable Canasta > Seleccionar canasta > Hacer clic en Eliminar
- 2. Hacer clic en Mi cuenta > Hacer clic en Canastas >
  - Seleccionar canasta > Hacer clic en Eliminar

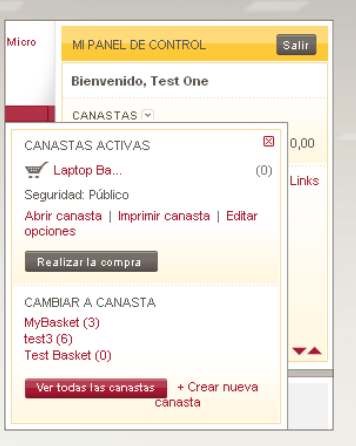

### Crear nueva canasta

#### Tiene dos opciones:

- 1. Ir al panel de control > Seleccionar el menú desplegable Canasta >
- Hacer clic en Crear nueva canasta > Completar el formulario > Hacer clic en Crear canasta
- 2. Hacer clic en Mi cuenta > Hacer clic en Canastas > Hacer clic en Crear nueva canasta > Completar el formulario > Hacer clic en Crear canasta

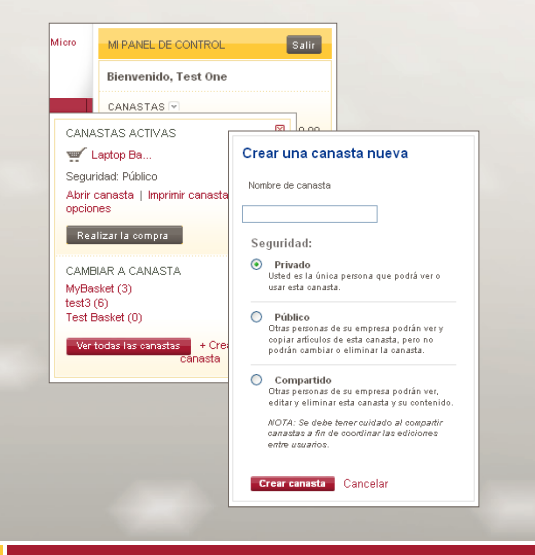

## Comprar

#### Pasos:

- 1. Abrir canasta > Hacer clic en Comprar
- Seleccionar método de entrega > Seleccionar método de pago > Hacer clic en Enviar pedido

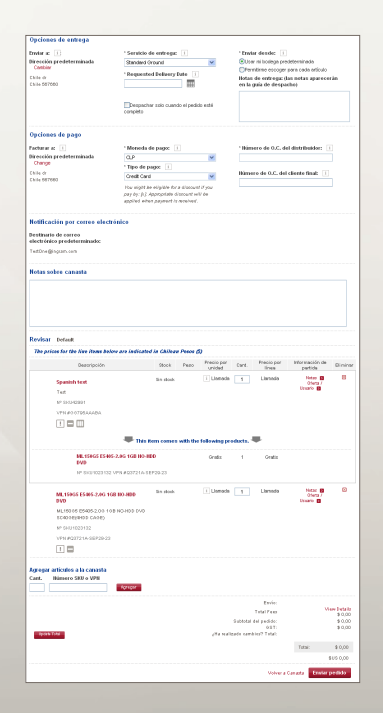

# Mis pedidos

## **Buscar pedidos**

#### Pasos:

- 1. Hacer clic en Mi cuenta > Hacer clic en Pedidos
- 2. Buscar por Número, Rango de fechas o Estado del pedido > Hacer clic en Buscar
- 3. Hacer clic en Número de pedido Ingram Micro para ver detalles

| Pedidos                                                                                |                        |                                                                     |                           |                            |
|----------------------------------------------------------------------------------------|------------------------|---------------------------------------------------------------------|---------------------------|----------------------------|
| Pedidos de búsqu                                                                       | eda                    |                                                                     |                           |                            |
| Por número<br>Buscar:<br>Números de pedido la<br>Por:<br>Buscar<br>Su búsqueda enconfi |                        | ango de fechas<br>esde:<br>6-05-2010<br>Este<br>6-06-2010<br>Euscar | Estado<br>Todos I<br>Busc | del pedido<br>os pecidos 💌 |
| 1 - 10 de 46 pedidos                                                                   | Mostrar                | 10 💌                                                                |                           | 2 3 5 D Last               |
| Fecha de 🗸 pecido                                                                      | Número de<br>pedido IM | O.C. del<br>distribuidor                                            | Valor del pedido          | Estado                     |
| 15-06-2010                                                                             | 42859                  | vistex SI Chile                                                     | CLP264.937,40             | Invoiced                   |
| 15-06-2010                                                                             | 42797                  | TIBCO free of<br>charge                                             | CLP169,91                 | Invoiced                   |
| 14-06-2010                                                                             | 42694                  | edr                                                                 | CLP165,91                 | Credit Review              |
| 11-06-2010                                                                             | 42560                  | yetrerr                                                             | CLP165,91                 | Credit Review              |
| 11-06-2010                                                                             | 42549                  | rewewq                                                              | CLP165,91                 | Credit Review              |
| 11-06-2010                                                                             | 42643                  | wakajas                                                             | CLP331,82                 | Invoiced                   |
| 11-06-2010                                                                             | 42616                  | wewqasaqa                                                           | CLP165,91                 | Credit Review              |
| 11-06-2010                                                                             | 42615                  | wewqasaqa                                                           | CLP165,91                 | Credit Review              |
| 11-06-2010                                                                             | 42350                  | wewqasaqa                                                           | CLP165,91                 | Credit Review              |

## RMA

#### Steps:

- 1. Hacer clic en Mi cuenta > Hacer clic en Gestión de devoluciones > Hacer clic en Devolver artículos
- 2. Hacer clic en Términos y condiciones > Hacer clic en Continuar >

Arr bothe

Completar el formulario

| Fa | ctu | ras |
|----|-----|-----|
|    |     |     |

## **Buscar facturas**

#### Pasos:

- 1. Hacer clic en Mi cuenta > Hacer clic en Estados de cuenta
- Buscar por Número de referencia, Rango de fechas\* o Tipo de registro > Hacer clic en Buscar
- 3. Hacer clic en Número de factura para ver detalles

\*Revisar el Registro si se desea buscar facturas anteriores.

| Estados de                                                                | cuenta                            |                                                                                                    |                     |                                     |            |
|---------------------------------------------------------------------------|-----------------------------------|----------------------------------------------------------------------------------------------------|---------------------|-------------------------------------|------------|
| Mostrando estados de pagador Murralles, Manuel, A4 SOLUTIONS LTD Chile, , |                                   |                                                                                                    |                     |                                     |            |
| Buscar factu                                                              | ras                               |                                                                                                    |                     |                                     |            |
| Por número d<br>referencia<br>Buscar:<br>Número de O.º<br>Por:<br>Buscar  | le<br>C. 💌 o                      | Por rango de<br>Desde:<br>dd-MM-yyyy<br>Hasta:<br>dd-MM-yyyy<br>Buscar<br>Registro de es<br>cuenta | e fechas            | Por tipo de<br>Cualquiera<br>Buscar | e registro |
| Estados de cue<br>Exportar a ho                                           | enta en 16-06-20<br>ja de cálculo | )10                                                                                                |                     |                                     |            |
| The prices for                                                            | the line items                    | below are indic                                                                                    | ated in Chile       | an Pesos (\$)                       |            |
| Fecha de<br>vencimiento                                                   | Fecha de<br>factura               | Número de<br>factura                                                                               | O.C. del<br>cliente | Valor                               | Estado     |
| 17-05-2010                                                                | 17-05-2010                        | 0090008897                                                                                         |                     | CLP15,046.06                        | Abierto    |
| 18-05-2010                                                                | 18-05-2010                        | 0090009493                                                                                         |                     | CLP27,082.91                        | Abierto    |
| 18-05-2010                                                                | 18-05-2010                        | 0090009426                                                                                         |                     | CLP30,092.13                        | Abierto    |
| 18-05-2010                                                                | 18-05-2010                        | 0090009425                                                                                         |                     | CLP23.80                            | Abierto    |
| 19-05-2010                                                                | 19-05-2010                        | 0090009520                                                                                         |                     | CLP393,309.76                       | Abierto    |
| 19-05-2010                                                                | 19-05-2010                        | 0090009455                                                                                         |                     | CLP30,092.13                        | Abierto    |
| 02-06-2010                                                                | 02-06-2010                        | 0090009684                                                                                         |                     | CLP413,140.50                       | Abierto    |
| 02-06-2010                                                                | 02-06-2010                        | 0090009645                                                                                         |                     | CLP413,140.50                       | Abierto    |
| 02-06-2010                                                                | 02-06-2010                        | 0090009696                                                                                         |                     | CLP55,173.22                        | Abierto    |
| 02-06-2010                                                                | 02-06-2010                        | 0090009709                                                                                         |                     | CLP413,140.50                       | Abierto    |
| 02-06-2010                                                                | 03-06-2010                        | 0090009696                                                                                         |                     | (CLP10,000.00)                      | Abierto    |
| 03-06-2010                                                                | 03-06-2010                        | 0090009654                                                                                         |                     | CLP9.38                             | Abierto    |

# Ingram Micro Website Guía de referencia rápida: Apéndice

Instrucciones paso a paso para utilizar las nuevas características de administración del sitio web

> Chile Version 1.0

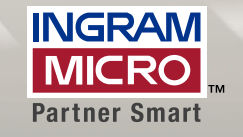

## Addendum: Administración de usuarios

## Activar un usuario desactivado Steps:

- 1. Hacer clic en Mi cuenta > Hacer clic en Administración de usuarios > Activar casilla de verificación por nombre de usuario > Hacer clic en Activar
- 2. Hacer clic en Mi cuenta > Hacer clic en Administración de usuarios > Hacer clic en nombre de usuario > Hacer clic en Deseo activar este usuario

| Administración de usuari                        | ios                              |                                  |
|-------------------------------------------------|----------------------------------|----------------------------------|
| Search Users                                    |                                  |                                  |
| Find users by name, email, or                   | reseller id.                     |                                  |
| First Name:<br>Reseller ID:                     | Last Name:<br>whiting<br>Search  | Email:                           |
| Seleccione la inicial del apell                 | lido del usuario: (Clear)        |                                  |
| ABCDEFGHI                                       | JKLMNOP                          | Q R S T U V W X Y Z              |
| Mostrar 25 👻 por página                         | i                                | Prev   Next                      |
| Seleccionar: Todos Ningur<br>Admin del distribu | no Enable Disable<br>iidor nuevo | Delete                           |
| Name Username                                   | Role                             | Status Reseller                  |
| Whiting, Drew dwhiting                          | Reseller Admin                   | Enabled d.whiting@ingrammicro.co |
| Seleccionar: Todos Ningu<br>Admin del distribu  | no Enable Disable<br>iidor nuevo | Delete                           |
| Mostrar 25 👻 por página                         | i                                | Prev   Next                      |

## Configurar y modificar privilegios Steps:

- 1. Hacer clic en Administración de usuarios > Hacer clic en nombre de usuario
- 2. Seleccionar la pestaña Privilegios >
- Elegir privilegios > Hacer clic en Guardar

| Seleccione el campo que desea editar. Cuando termine de editar, haga clic en<br>"Guardar".<br>usuario: Drew Whiting |
|----------------------------------------------------------------------------------------------------|
| Perfil del usuario Funciones                                                                                        |
| Privilegios 1                                                                                                    |
| Ver precios para distribuidores y artículos en catálogo                                                             |
| Crear canastas                                                                                                    |
| Crear cotizaciones                                                                                                  |
| Hacer pedidos                                                                                                    |
| Solicitar confirmación de contraseña con el pedido                                                                  |
| Ver estado del pedido                                                                                               |
| Ver estados de cuenta                                                                                               |
| Crear solicitudes de devolución                                                                                     |
| Revisar solicitudes de devolución                                                                                   |
| Administrador del distribuidor                                                                                      |
| Guardar Cancelar                                                                                                    |

### Crear y activar un usuario nuevo Pasos:

- 1. Hacer clic en Mi cuenta > Hacer clic en Administración de usuarios > Hacer clic en Agregar nuevo usuario
- 2. Completar información > Hacer clic en Crear nuevo usuario

| Administración de usuarios                                                                 |
|--------------------------------------------------------------------------------------------|
| Seleccione el campo que desea editar. Cuando termine de editar, haga clic en<br>"Guardar". |
| usuario: Drew Whiting                                                                      |
| Perfil del usuario Funciones                                                               |
|                                                                                            |
| Información de contacto                                                                    |
| * Nombre                                                                                   |
| Drew                                                                                       |
| * Apellido                                                                                 |
| Whiting                                                                                    |
| * Nombre de usuario                                                                        |
| dwhiting                                                                                   |
| * Teléfono                                                                                 |
|                                                                                            |
| Número de celular                                                                          |
|                                                                                            |
| Fax                                                                                        |
|                                                                                            |
| * Dirección de correo electrónico                                                          |
| d.whiting@ingrammicro.cc                                                                   |
|                                                                                            |
| Fatada                                                                                     |
| Estadu<br>La cuenta está activada: Desactivado                                             |
| Restablecer contraseña                                                                     |
|                                                                                            |
| Guardar Cancelar                                                                           |